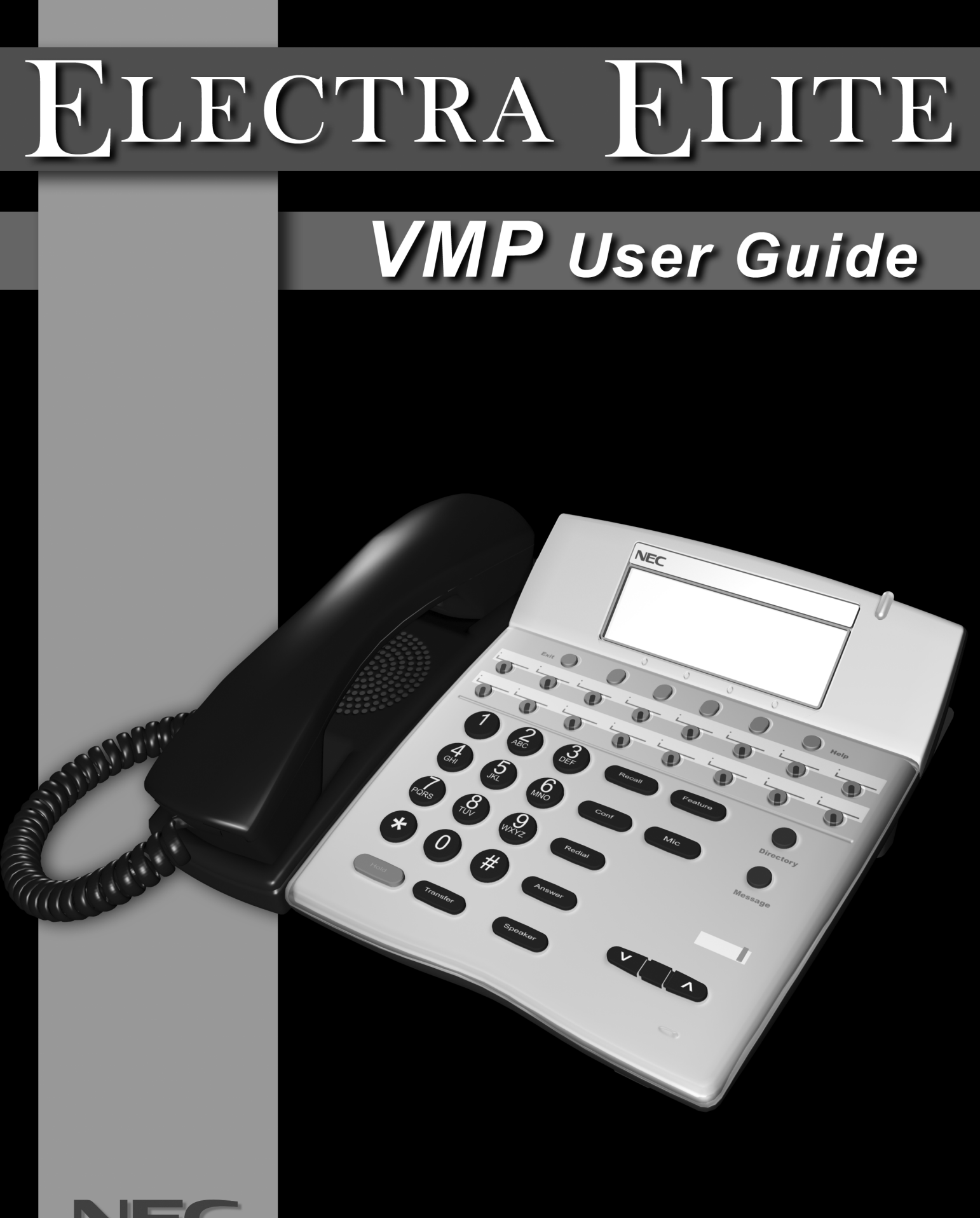

**Empowered by Innovation** 

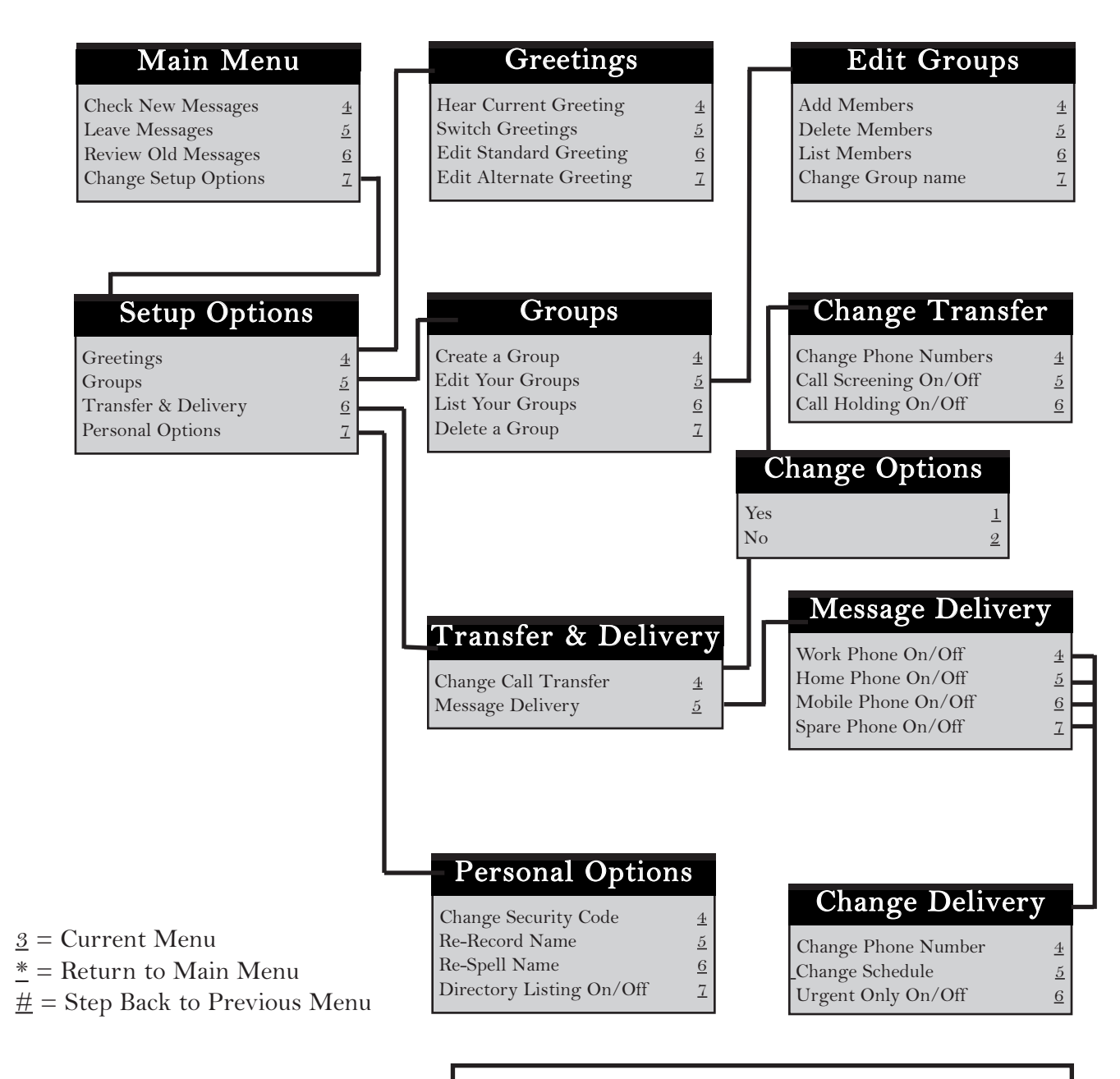

| Fı        | unction Codes |
|-----------|---------------|
| <u>00</u> | Record        |
| <u>01</u> | Pause         |
| <u>02</u> | Re-Record     |
| <u>03</u> | Erase         |
| <u>04</u> | End           |
| <u>05</u> | Urgent Page   |
| <u>06</u> | Address       |
| <u>07</u> | Live Monitor  |

| Main Menu                       |           |           |                                    |                   |
|---------------------------------|-----------|-----------|------------------------------------|-------------------|
| Check New Messag                | ges       | <u>4</u>  | Turn call<br>transfer on           | 7641              |
| Leave Messages                  |           | <u>5</u>  | Change phone num                   | iber              |
| Review Old Messa                | ges       | <u>6</u>  | for call transfer                  | 76414             |
| Change Setup Opt                | ions      | 7         | Turn call screening options on/off | g<br><u>76415</u> |
| Keypad Shor                     | tcu       | ts        | Turn call holding options on/off   | 76416             |
| Switch personal greetings       | 7         | 45        | Add a<br>Message group             | 754               |
| Change your<br>security code    | 7         | <u>74</u> | Edit a<br>Message group            | 755               |
| Change call<br>transfer options | 7         | <u>64</u> | List your<br>Message groups        | 756               |
| Turn call<br>transfer off       | <u>76</u> | <u>42</u> | Change your<br>record name         | <u>775</u>        |

# Table of Contents

Pages 2 ど 3 General Information

Pages 4 & 5 Getting Started

Pages 6 & 7 Call Forward Settings Calling Your Voice Mailbox

Pages 8 & 9 Checking Messages Leaving Messages

Pages 10 & 11 Reviewing Messages

Pages 12 & 13 Changing Your Setup Options

Pages 14 & 15 Changing Your Setup Options (Continued)

Pages 16 & 17 Quick Transfer To Voice Mail Transferring A Call Directly To A Voice Mailbox Live Record

Pages 18 Live Monitoring Programming Live Record Function Keys

Character Entry Codes And Quick Reference Guide

# General Information

## Introduction

Welcome to EliteMail VMP digital voice mail. this guide describes the system's features and details the steps you need to take to make EliteMail VMP a working partner in your day-today business. Throughout this guide, you will find numerous tips and shortcuts designed to help you get the most from EliteMail VMP.

Typical system operation is presented here. Be sure to consult with your EliteMail VMP System Manager for any special features or functions that may apply to your particular application.

## Automated Attendant

The Automated Attendant serves as a receptionist, answering and routing incoming calls automatically. Callers hear an opening greeting for your company that gives them instructions and options. If a caller does not know the extension number, the Automatic Directory can route the call by the person's name. When your extension is busy or you are not available to answer the call, EliteMail VMP can connect the caller to your voice mailbox automatically.

## Voice Mail Access

The EliteMail VMP system can be accessed 24 hours a day from any touchtone telephone in or out of your office. Your System Manager has assigned a Personal ID number to you. You will need this number when calling the EliteMail VMP from any phone but your own.

## The Conversation

The NEC EliteMail VMP system is based upon a conversation about your voice mailbox. Each time you enter your mailbox, you will be asked a series of questions relating to these topics:

- Checking messages
- Leaving messages
- Reviewing/redirecting messages

Answer questions with a simple reply by dialing  $\underline{1}$  for **YES** or  $\underline{2}$  for **NO**. In addition, by dialing Quick Key numbers, you may advance directly to a specific topic.

## Setup Options

Once your mailbox has been opened, you may change various options, such as your Greetings, Message Groups, Transfer and Message Delivery Options and Personal Options.

# Getting Started

When you call the EliteMail VMP system for the first time, you will be asked to personalize your mailbox. Doing this will open your mailbox and make it ready to use.

### Entering Your Mailbox

- Lift handset.
- Dial EliteMail VMP.
- Dial your Personal ID, if necessary (typically 9 + your extension number).
- ☞ Follow your prompts to accomplish the following steps.
- ☞ Dial <u>1</u> for YES or <u>2</u> for NO to confirm each entry.

#### Record Your Name

- Record your first and last name.
- Dial  $\stackrel{\star}{=}$  to end recording and review your name recording.
- Dial <u>1</u> to re-record, otherwise dial <u>2</u>.

### Spell Your Name

If requested, spell the first 3 letters of your last name by dialing the corresponding numbers on your telephone dialpad.

### Choose Your Directory Listing Status

Dial <u>1</u> for YES or <u>2</u> for NO to chose whether or not you wish to be listed in the EliteMail VMP directory. It is recommended that you choose to be listed, as the directory lets outside callers reach you by your last name if they do not know your extension number.

### Record Your Outside And Internal Greetings

- Dial <u>1</u> for YES if you want to record different greetings for outside and internal callers, otherwise dial <u>2</u>.
- At the prompt, record an appropriate greeting to callers who reach your mailbox. Use the handset to record your name and a brief, descriptive message.
- Dial <u>\*</u> to end recording and review your greeting.
- Dial <u>1</u> to re-record, otherwise dial <u>2</u>.

### Set Your Security Code

- Dial <u>1</u> for YES if you wish to enter a Security Code to safeguard your mailbox from unauthorized access, otherwise dial <u>2</u>.
- ☞ Enter a Security Code of 3 to 10 digits via your telephone dialpad.
- Dial <u>\*</u> to complete code entry.
- ☞ Re-enter your security code, as prompted, for confirmation.

#### **Opening Your Mailbox**

Dial <u>1</u> to confirm your personalized settings and open your mailbox for use, otherwise dial <u>2</u>.
 **NOTE:** *Your personalized settings can be changed at any time through Setup options.*

## Voice Mail Message Indication

Whenever there are new messages in your mailbox, an indication will be provided at your telephone:

Multiline Display Telephone: Multiline Telephone: Single Line Telephone: Display = VM and number of new messages Large LED = Slow flashing red MW Lamp = Steady red

You may also instruct EliteMail VMP to call you at your home or pager.

## Advance Dialing

At any time, you can "dial ahead" by entering a series of responses, even before hearing the entire question, to advance directly to the desired section of your voice mailbox quickly.

## Disconnecting From Voice Mail

When you have completed your voice mail session, dial <u>\*\*\*</u> to immediately disconnect the EliteMail VMP system or simply hang up. As an alternative, you will be given the option to return to your mailbox, access Setup Options or exit voice mail and dial an extension, if desired, after accessing various EliteMail VMP operations.

## Quick Transfer Feature

The NEC EliteMail VMP systems simplify message taking by allowing you to transfer a call directly to a user's voice mailbox where they will hear the personal greeting and be prompted to leave a message.

## Live Record Feature

The Live Record feature is used to record a conversation in progress and then direct it to your own or another user's mailbox.

## Live Monitoring

Live Monitoring allows you to hear a message through the speaker of your phone as the message is being left by an outside caller.

## Caller ID Call Return

While listening to a message, you can hear the telephone or extension number of a caller by dialing 0. You can also view a caller's name or number on the LCD panel of a Dterm telephone. When you listen to a message that includes numeric caller ID, you can choose to return the call.

# Call Forward Settings

## Call Forward Busy/No Answer (CF B/NA)

The most frequent method of utilizing voice mail is to have calls forwarded to your mailbox when you are busy on another call or are away from your phone.

To forward your telephone:

Set

- Lift handset; hear ICM dial tone.
- Dial the Call Forward Busy/No Answer set code <u>43.</u>
- Dial EliteMail VMP.
- Replace handset.

Cancel

- Lift handset, hear ICM dial tone.
- Dial the Call Forward Busy/No Answer cancel code <u>44.</u>
- Replace handset.

**NOTE:** A CF B/NA key may be assigned in system programming to set/cancel this feature. A lit LED may indicate that CF B/NA is set. When setting Call Forward Busy/No Answer, a destination station must be entered.

## Call Forward All Calls (CFA)

When you plan on being away from your phone for an extended period of time, you can have all of your calls routed directly to your mailbox. To forward your telephone:.

Set

- Press Feature (Do not lift handset).
- Dial the Call Forward All set code <u>60.</u>
- Dial EliteMail VMP.

- Cancel
- Press **Speaker** (Do not lift handset).
- Dial the Call Forward All cancel code <u>42.</u>
- Press Speaker.

Press Feature.

**NOTE:** A **CFA/DND** key may be assigned in system programming to set.cancel this feature. A lit LED may be indicate that Call Forward All/Do Not Disturb is set. When setting Call Forward All, a destination station must be entered.

| SWITCH          | Switch from the standard greeting to the alternate greeting, or from |  |
|-----------------|----------------------------------------------------------------------|--|
|                 | the alternate greeting to the standard greeting.                     |  |
| STD             | Change your standard greeting.                                       |  |
| INT             | Change your internal greeting.                                       |  |
| ALT             | Change your alternate greeting.                                      |  |
| CODE            | Change your security code.                                           |  |
| SPELL           | Change the spelling of your name for the directory.                  |  |
| DIR             | Turn directory status on or off.                                     |  |
| RCNAME          | Change your recorded name.                                           |  |
| ON/OFF          | Turn call transfer or call delivery on or off.                       |  |
| CHG#            | Change your transfer phone number.                                   |  |
| SCRN            | Turn call screening on or off.                                       |  |
| HLDING          | Turn call holding on or off.                                         |  |
| CREATE          | Create a message group.                                              |  |
| EDIT            | Change a message group.                                              |  |
| LIST            | List message group.                                                  |  |
| DEL             | Delete a message group.                                              |  |
| WORK            | Change message delivery to your work phone.                          |  |
| HOME            | Change message delivery to your home phone.                          |  |
| PAGER           | Change message delivery to your pager.                               |  |
| SPARE           | Change message delivery to your spare phone.                         |  |
| PH#             | Change the phone number for message delivery.                        |  |
| SCHD            | Change your message delivery schedule.                               |  |
| URG             | Change urgent message delivery.                                      |  |
| To screen your  | calls, you can use                                                   |  |
| SOFTKEY         | To Do                                                                |  |
| ACCEPT          | Accept the incoming call.                                            |  |
| REJECT          | Transfer the call to your voice mail box.                            |  |
| To record a con | versation, you can use                                               |  |
| SOFTKEY         | To Do                                                                |  |
| PAUSE           | Pause recording. Press again to resume recording.                    |  |
| END             | Stop recording and save the file.                                    |  |
| REREC           | Stop the recording, delete the file and begin a new recording.       |  |
| MORE            | See additional options (if applicable).                              |  |
| ERASE           | Stop the recording and delete the file.                              |  |
| URGPG           | Turn pager message delivery on or off.                               |  |
| To manage a liv | e monitoring session, you can use                                    |  |
| SOFTKEY         | To Do                                                                |  |
| START           | Begin live monitoring.                                               |  |
| CANCEL          | Stop live monitoring and continue to record the message              |  |
| OFF             | Disable live monitoring.                                             |  |
| ON              | Enable live monitoring.                                              |  |
| AUTO            | Set enabled live monitoring to automatic mode.                       |  |
| MAN             | Set enabled live monitoring to manual mode.                          |  |
|                 | 0                                                                    |  |

### While listening to a new message, you can use

| SOFTKEY          | To Do                                                                           |
|------------------|---------------------------------------------------------------------------------|
| CID              | Toggle between the caller's name and number.                                    |
| CALL             | Return the call.                                                                |
| END              | End the returned call and go back to your message box.                          |
| ARCH             | Archive the message.                                                            |
| DEL              | Delete the message.                                                             |
| REW              | Repeat the previous 4 seconds of the message.                                   |
| MORE             | See additional options (if applicable).                                         |
| PAUSE            | Pause message playback. press again to resume playback.                         |
| FFWD             | Advance the message 4 seconds and resume playing.                               |
| REDIR            | Stop message playback and prompt to redirect the message to another subscriber. |
| REPLY            | Stop message playback and reply to the sending subscriber.                      |
| NEXT             | Stop message playback and save message as a new message. Play the               |
|                  | next message if one exists, or return to the Main Menu.                         |
| BACK             | Return to the Main Menu.                                                        |
| While reviewing  | an old message, you can use                                                     |
| SOFTKEY          | To Do                                                                           |
| CID              | Toggle between the caller's name and number.                                    |
| CALL             | Return the call.                                                                |
| END              | End the returned call and go back to your message box.                          |
| ARCH             | Archive the message.                                                            |
| DEL              | Delete the message.                                                             |
| REW              | Repeat the previous 4 seconds of the message.                                   |
| MORE             | See additional options (if applicable).                                         |
| PAUSE            | Pause message playback, press again to resume playback.                         |
| FFWD             | Advance the message 4 seconds and resume playing.                               |
| REDIR            | Stop message playback and prompt to redirect the message to                     |
|                  | another subscriber                                                              |
| REPLY            | Stop message playback and reply to the sending subscriber.                      |
| NEXT             | Stop message playback and save message as a new message Play the                |
|                  | next message if one exists or return to the Main Menu                           |
| ВАСК             | Return to the Main Menu                                                         |
| When accessing w | rour setup options vou can use                                                  |
| SOFTKEY          | $T_0 D_0$                                                                       |
| CID              | Change the Caller ID display to either name or number                           |
| GREET            | Create or change personal greatings                                             |
| DEBS             | Set or change personal options                                                  |
| TRE              | Set or change personal options.                                                 |
| MORE             | See additional options (if applicable)                                          |
| CDDS             | See additional options (il applicable).                                         |
| UNIS<br>DELIV    | Create or change personal groups.                                               |
|                  | Set for change message derivery options.                                        |
|                  | Set live monitor options.                                                       |
| BACh             | Return to the previous menu level.                                              |
| CUKK             | Create or change the current greeting.                                          |

### Message Delivery Options

- Dial <u>1</u> for YES or <u>2</u> for NO to set Message Delivery to your work phone, home phone, mobile/ST or spare phone.
- Enter and confirm the telephone number.
- ☞ Enter and Confirm the message Delivery Schedule (time and days).

| Work Phone  | From | То | On: U M T W H F S |
|-------------|------|----|-------------------|
| Home Phone  | From | То | On: U M T W H F S |
| Mobile      | From | То | On: U M T W H F S |
| Spare Phone | From | То | On: U M T W H F S |

**NOTE** 1: Message Delivery schedules may overlap.

**NOTE 2**: It is not necessary to dial a trunk access code (i.e.  $\underline{9}$ ) when entering an outside telephone number.

**NOTE 3**: When a ST number is programmed, the Live Record Urgent Page feature will override your Mobile Message delivery Schedule and turn delivery to your mobile on or off.

### "Would you like to change your Personal Options?"

- Dial <u>1</u> for YES to set your Security Code.
- ☞ Dial a new Security Code of 3 to 10 digits.
- Dial <u>\*</u> to complete code entry.
- ☞ Re-enter your security code, as prompted, for confirmation.
- Dial  $\underline{\star}$  to complete code entry.
- ☞ Dial <u>1</u> for YES to change your Name.
- Dial <u>1</u> for YES or <u>2</u> for NO to change your Recorded Name, Spelled Name or Directory Listing Status.
- ☞ Enter and confirm new information.

## Using Softkeys

If you have a ST-Multiline Display Telephone set with softkeys, you can use your telephone's LCD display and the corresponding softkeys to listen to messages, manage live record sessions, screen your calls and change your setup options. Respond to system questions by dialing 1 for yes or 2 for no.

# After you have logged in to the voice messaging system, you can use $T_0 D_0$

| 10 D0                                   |
|-----------------------------------------|
| Check new messages                      |
| Check old messages.                     |
| Leave a message for another subscriber. |
| See additional options (if applicable.) |
| Access your setup options.              |
| Exit softkey mode.                      |
|                                         |

# Calling Your Voice Mailbox

#### Use this simple procedure every time you wish to access your Voice Mailbox.

- Lift handset OR press Speaker.
- ☞ Dial EliteMail VMP; wait for answer.

**NOTE:** The EliteMail VMP extension number may be assigned to a **One Touch** key or **Feature Access** key.

#### When calling from your telephone:

Dial your Security Code, if prompted.

#### When calling from another telephone:

- Dial <u>\* 2 #</u> to start the main greeting. If using softkeys, dial <u># \* 2 #.</u>
- Dial your Personal ID (typically <u>9</u> + your extension number).
- Dial your Security Code, if prompted.

#### When calling from outside:

- $\bullet$  Dial your Personal ID (typically <u>9</u> + your extension number).
- Dial your Security Code, if prompted.
- Respond to each question by dialing <u>1</u> for YES and <u>2</u> for NO OR use Quick Keys to step ahead to a specific topic.

## Quick Keys

Save time by advancing directly to a specific topic:

#### Dial

- <u>**4**</u> to check new messages
- <u>5</u> to leave messages
- <u>**6**</u> to review messages
- <u>7</u> to change your setup options

# Checking Messages

Quíck Key 4

Call your mailbox for new messages when yo receive a Voice Mail message indication.

- Dial <u>1</u> for YES when asked, "You have \_\_\_\_ new messages. Would you like to hear them?"
- Messages marked "Urgent" are played first.
- Messages from outside callers are played in the order received.
- Messages from other EliteMail VMP users are sorted by sender. At the tone you may record a reply, otherwise dial <u>2</u>.
- The day and time recorded is announced at the end of each message.
- Dial <u>#0</u> or use the softkeys while listening to a message to return a call using the caller ID information.
- Dial  $\underline{\#0^*}$  to end the call and return to your message box.

NOTE 1: Softkeys must be enabled to receive caller ID information in the display

**NOTE 2**: If a message received is from another user's box, caller information is played at the beginning of the message and can only be used to reply to the caller. the call return function does not take place.

While listening to a message, you can:

- Dial  $\underline{*}$  to skip the message and save it as "new".
- Dial  $\underline{\#}$  to repeat the entire message.
- Dial  $\underline{1}$  to advance to the end of the message.
- ☞ Dial <u>2</u> to redirect and/or archive (save) the message.
- Dial <u>5</u> to change playback volume.
- Dial <u>7</u> to repeat the previous 3 seconds of the message.
- ☞ Dial <u>8</u> to pause message playback. (Dial <u>8</u> again to resume message playback.)
- ☞ Dial <u>9</u> to advance 3 seconds within the message.
- Dial  $\underline{\mathbf{0}}$  to hear the telephone or extension number of the caller.

**NOTE 1: NEW** messages are those you haven't yet heard. A **NEW** message will not be deleted until you've had the opportunity to listen to it.

**NOTE 2**: Messages are **OLD** once you press <u>**0**</u> for caller ID information or hear them through to the recorded day and time. **OLD** messages are typically deleted at midnight of the day received unless they have been archived.

**NOTE 3**: While listening to a message, the CID softkey toggles the LCD between the caller's name and number if both are provided.

# Changing Your Setup Options

Quíck Key 7

You may personalize your mailbox to accommodate your current schedule or plans by changing your Setup Options.

- Dial <u>1</u> for YES when asked, "Would you like to access Setup Options?"
- Follow prompts to change the desired Setup Option.

### "Would you like to change your Greeting?"

- Dial <u>1</u> for YES to change your Greetings.
- Listen to the playback of your current outside greeting.
- Dial <u>1</u> for YES to switch between standard and alternate greetings, otherwise dial <u>2</u>.
- Dial <u>1</u> for YES to record a new greeting, otherwise dial <u>2</u>.
- Using the handset, begin recording at the beep.
- ☞ Dial <u>\*</u> to end recording and review greeting.
- Dial  $\underline{1}$  to re-record, otherwise dial  $\underline{2}$ .
- Repeat the internal greeting.

### "Would you like to change your Groups?"

- Dial <u>1</u> for YES to change your Groups.
- Dial <u>1</u> for YES when asked to create a new group, otherwise dial 2 to access group edit, list and delete options.
- ☞ Dial the first 3 letters or digits of the group's name or number.
- Dial <u>1</u> to change group name or number, otherwise dial <u>2</u>.
- Using the handset, record a group name.
- $\bullet$  Dial <u>\*</u> to end recording.
- Dial <u>1</u> to change group name, otherwise dial <u>2</u>.
- Dial <u>1</u> to create an open group or dial <u>2</u> for a private group.
- Add members to the group by dialing name or extension number.
- Dial  $\underline{1}$  to confirm and add member to group.
- Dial  $\underline{*}$  after all members are added.
- Dial <u>1</u> to record a message for this group now, otherwise dial <u>2</u> to continue group maintenance options.

### "Would you like to change your Transfer and Delivery Options?"

☞ Dial <u>1</u> for YES to change your Transfer or Delivery Options.

## Call Transfer Setting

- Dial <u>1</u> to change your Call Transfer setting, otherwise dial 2 to advance to Message Delivery Options.
- Dial <u>1</u> to turn Call Transfer on and leave it on, otherwise dial <u>2</u> to advance to Message Delivery Options.
- Listen to the phone number your calls are currently being transferred to.
- Dial <u>1</u> and enter a new phone number (up to 9 digits), otherwise dial <u>2</u> to leave the current setting.
- **NOTE 1**: If Call Transfer to your work phone is OFF, calls are sent directly to your voice mailbox. When Call Transfer to your work phone is ON, calls are first directed to your extension. Electra Elite Call Forward settings will then apply.
- **NOTE 2**: For Call Screening and Call Holding features to operate, Call Transfer must be turned on and these features must be assigned

## Call Screening

- Dial <u>1</u> to turn on Call Screening, or dial 2 to turn it off.
- **NOTE** : When you answer your phone and Call Screening is turn on, you will hear a beep and announcement "Call from (caller's name)." Dial 1 to take the call or 2 to transfer the caller to your mailbox.

## Call Holding

- Dial <u>1</u> to turn on Call Holding, or dial 2 to turn it off.
- **NOTE** : If Call Holding is turned on and your line is busy, a caller is prompted to hold or leave a message. The system will tell the caller how many calls are already holding.

# Quíck Transfer To Voíce Maíl

When transferring a call to a user who is away from their phone, bust or declines a Voice Announcement, the Quick Transfer to Voice Mail feature simplifies and speeds message taking. You can easily redirect the call to the EliteMail VMP user's mailbox, where they will hear the personal greeting and be prompted to leave a message.

With an outside call in progress:

- Press Transfer.
- Dial station number or press programmed **DSS**.
- Determine called party is unavailable.
- Dial <u>7</u> to transfer call to the called party's mailbox.
- Replace handset immediately, or hangup.
- VMail Answers

With a recall in progress:

- Press Line key.
- Press Feature and dial <u>86</u>.
- Replace handset immediately, or hangup.
- VMail Answers.

**NOTE** : Your Quick Transfer Access Codes may differ from the above based on system programming.

# Transferring A Call Directly To A Voice Mailbox

To simplify message taking, outside callers can be transferred directly into an EliteMail VMP user's mailbox, where they will hear the personal greeting and be prompted to leave a message.

With an outside call in progress:

- Press Transfer.
- ☞ Dial EliteMail VMP, wait for answer.
- Dial the mailbox number of the user the call is to be transferred to.
- Dial <u>2</u>.
- Replace handset immediately, or hangup.

# Leaving Messages

Quíck Key 5

Send messages to other EliteMail VMP users directly from your mailbox.

- Dial <u>1</u> for YES when asked, "Would you like to leave any messages?"
- Dial the first 3 letters of the name of the person or the group you want to send a message to OR dial <u>##</u> and the mailbox number.
- Dial  $\underline{1}$  to confirm, otherwise dial  $\underline{2}$ .
- Record your message at the beep.
- Dial  $\underline{*}$  to end recording, otherwise dial  $\underline{\#}$  to re-record.
- Dial <u>1</u> for YES for Special Delivery options, otherwise dial <u>2</u>.

**NOTE:** Dial <u>##</u> to switch between choosing by mailbox number or by name.

| Sp                                                     | oecial Delivery Options                                                                                               |
|--------------------------------------------------------|----------------------------------------------------------------------------------------------------|
| When you leav<br>There are four                        | e a message, you can mark it for special delivery.<br>• special delivery options available:                           |
| Urgent                                                 | Heard first before regular messages.                                                                                  |
| Private                                                | Cannot be redirected.                                                                                                 |
| Return Receipt                                         | EliteMail VMP tells you when the person has heard                                                                     |
| this n                                                 | nessage.                                                                                                    |
| <b>Future Delivery</b>                                 | The message is sent at the time and day you specify.                                                                  |
| You can mark a n<br>also change or ad<br>already sent. | nessage for more than one special delivery option. You can<br>Id to the special delivery settings of a message you've |

# Reviewing Messages

Messages you've already listened to (old messages) can be reviewed for a short while (typically until midnight), be redirected to another mailbox or archived for a longer time.

### Review

- Dial <u>1</u> for YES when prompted, "You have \_\_\_\_\_ messages to review. Would you like to check them?"
- Listen to old messages followed by day and time recorded.

## Redirect (Copy To Another Mailbox)

- ☞ Dial <u>2</u> while listening to a new or old message.
- ☞ Dial <u>1</u> for YES to Redirect the message being reviewed.
- Dial the mailbox or group to receive the redirected message. (For more details, see Leaving Messages.)
- Dial <u>1</u> to confirm your entry.
- ☞ Dial <u>1</u> for YES if you want to record an introduction, otherwise dial <u>2</u>.
- **•** Record your introduction when prompted.
- Dial  $\underline{*}$  to end recording.
- Dial <u>1</u> for YES to set Special Delivery options, otherwise dial <u>2</u>.
- ☞ Dial <u>1</u> for YES to redirect the message onto an additional mailbox, otherwise dial <u>2</u>.

NOTE: You can redirect the same message as many times as you wish.

## Archive (Save)

- Dial  $\underline{1}$  for **YES** to Archive the new or old message being reviewed.
- **NOTE:** Once you listen to an old or archived message, you must archive it again to keep it from being deleted immediately.

# Líve Record

Live Record allows you to record a conversation with an outside caller and direct it to your own or another user's mailbox.

With an outside call in progress:

- ☞ Press **Record** to begin recording the conversation
- A tone burst may be provided and the **Record** key will light red to indicate that recording is in progress. Display telephones will indicate recording functions.
- ☞ Dial the mailbox number to which the recording should be addressed.
- Replace handset to terminate the call. The recording will be sent to the appropriate mailbox.
- **NOTE 1:** The mailbox number may be dialed at any time during the conversation before the recording party releases the call. If a mailbox number is not entered, the recording will be sent to your mailbox.
- **NOTE 2:** If Automatic Recording is assigned, the recording begins immediately upon answering an outside call.
- **NOTE 3:** If a mailbox number has not been entered, and if Automatic Callback is assigned, EliteMail VMP will call you back to ask you if you want to delete the call, address it, add an introduction or send it.
- **NOTE 4:** To send a Live Recording to multiple mailboxes, first send the recording to your own mailbox and then redirect it accordingly.

### Live Record Options

The following Live Record function keys may be programmed:

PRESS

| To stop recording. Press <b>Pause</b> again to resume recording.                         |
|------------------------------------------------------------------------------------------|
| To erase the Live Recording and automatically begin re-recording.                        |
| enter a new mailbox number.                                                              |
| To erase the Live Recording without interrupting ST conversation.                        |
| Press Record and dial a mailbox number to begin recording again.                         |
| To terminate the recording and continue the conversation.                                |
| To delete, address or record an introduction prior to ending a Live                      |
| Recording session.                                                                       |
| Toggles Message Delivery on/off. After entering a mailbox number,                        |
| a $\underline{\star}$ in the display will indicate that the Page Message Delivery option |
| is currently on.                                                                         |
|                                                                                          |

**NOTE:** Once you listen to an old or archived message, you must archive it again to keep it from being deleted immediately.

# Líve Monítoríng

Live monitoring allows you to hear a message through the speaker of your phone as the message is being left by an outside caller. Only one call is monitored at a time, and live monitoring is available only when your phone is idle. New outside calls received during a live monitoring session are sent to your voice mailbox.

## Enable Live Monitor

- ☞ Press Live Monitor Feature Access key.
- Dial station number password. (Same as station lockout (password) code).
- Once Live Monitor is set the corresponding LED lights red.
- Dial <u>7</u> to transfer call to the called party's mailbox.
- Replace handset immediately.

**NOTE** : By default, password is set at 0000000000 (10 zeros).

## Live Monitor A Conversation

- A live monitoring session starts as an outside caller begins leaving a message for you. To be connected to the caller anytime during the live monitoring session, pick up the handset or press Speaker.
- When you connect to the caller during a live monitoring session, the portion of the message that was
  recorded before you connected is saved as a voice message in your mailbox.

# Programming Live Record Function Keys

## Feature Access Keys

- Press Feature.
- Press Redial.
- Press Feature Access key to be programmed.
- Dial <u>2</u>.
- Dial Function Code (see next page).
- Press Feature.

## One Touch Keys

- Press Feature.
- Press Redial.
- Press **One Touch** key to be programmed.
- Dial <u>2</u>.
- Dial Function Code (see next page).
- Press Feature.

**NOTE** : Refer to the Electra Elite Multiline Telephone User Guide for additional information on programming Feature Access keys and **One Touch** keys.

# EliteMail VMP Info

| Name                                                                        |
|-----------------------------------------------------------------------------|
| Extension Number                                                            |
| Personal ID                                                                 |
| To reach EliteMail VMP                                                      |
| From Inside, dial                                                           |
| From Outside, dial                                                          |
| System Manager                                                              |
| Extension Number                                                            |
| To simplify recording, write down your Greeting here:                       |
| Sample: "Hi, this is I'm away from my phone now, but I check                |
| my mailbox regularly. Leave me a message, and i'll return your call as soon |
| as possible. Thanks."                                                       |
|                                                                             |
|                                                                             |
|                                                                             |
|                                                                             |
|                                                                             |
|                                                                             |
|                                                                             |
|                                                                             |
| Remember, Dial 1 for YES, 2 for NO                                          |

Issue #5 03/05 6555 N. State Hwy 161 Irving Texas 75039

750178-0